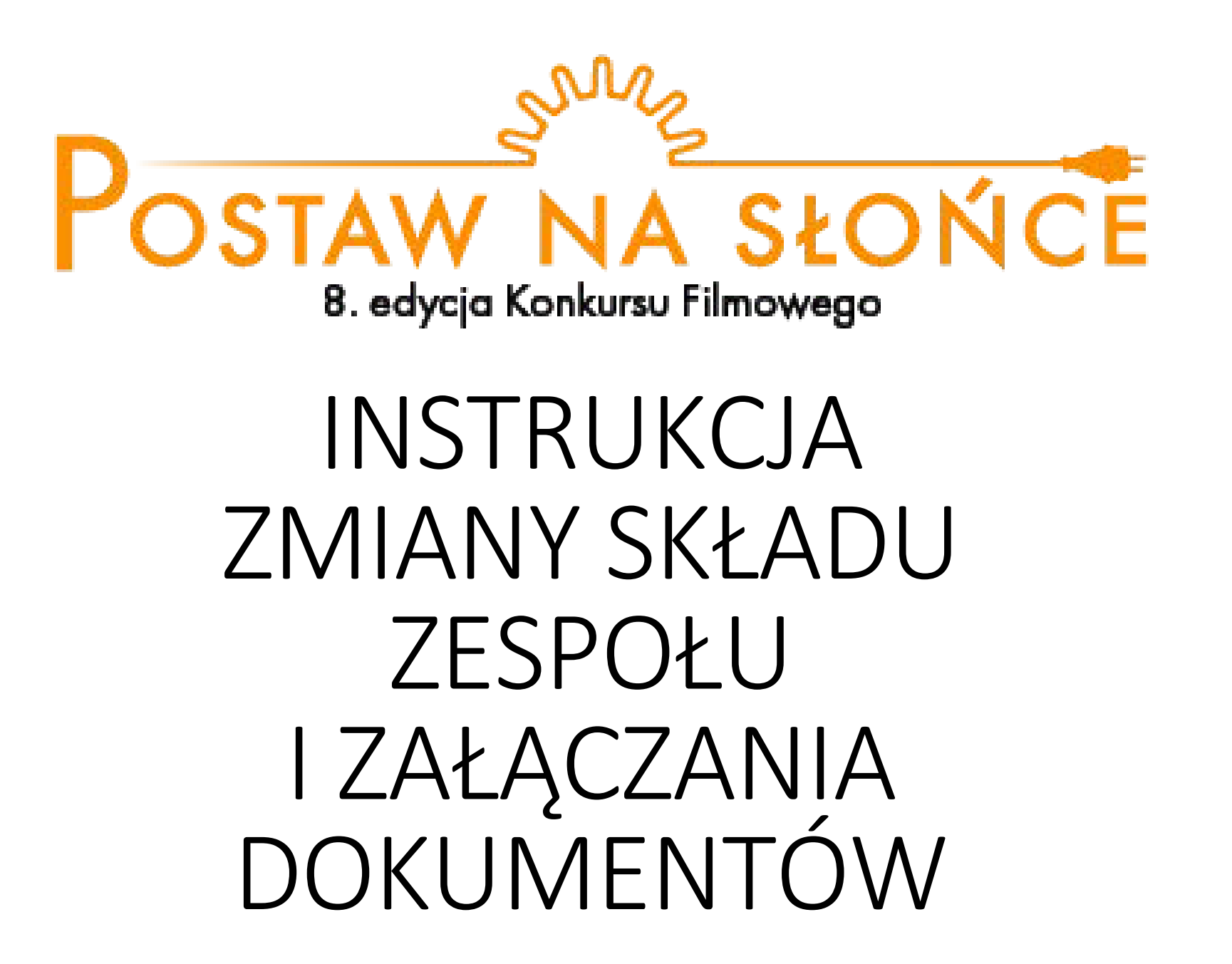

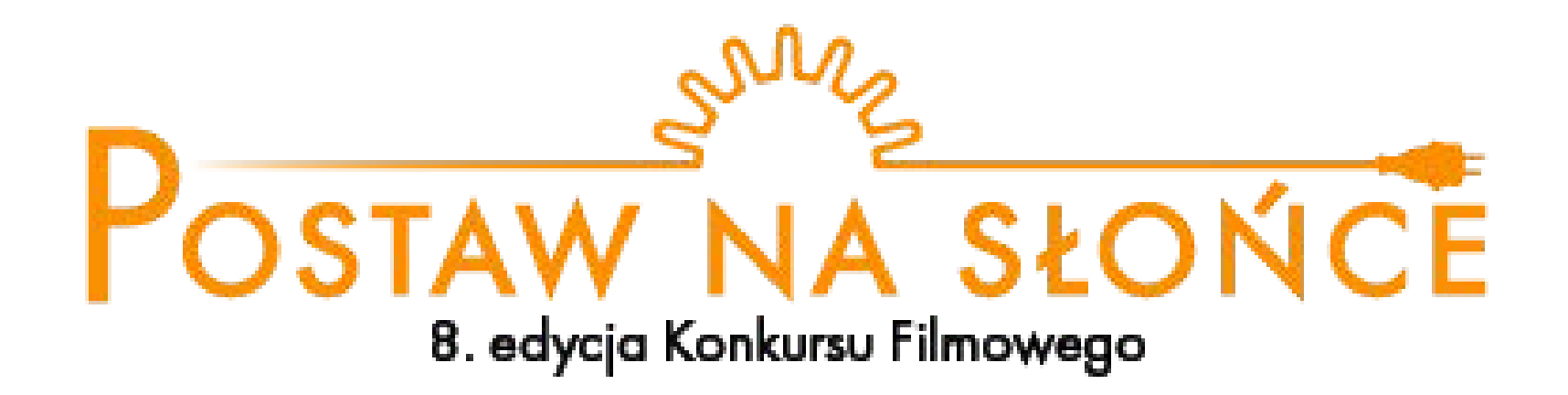

Spis treści:

Zmiana składu zespołu: Slajdy 3-4

Załączanie dokumentów: Slajdy 5-9

Zmiana składu zespołu – krok 1 Wybierz przycisk **"Twój zespół"** 

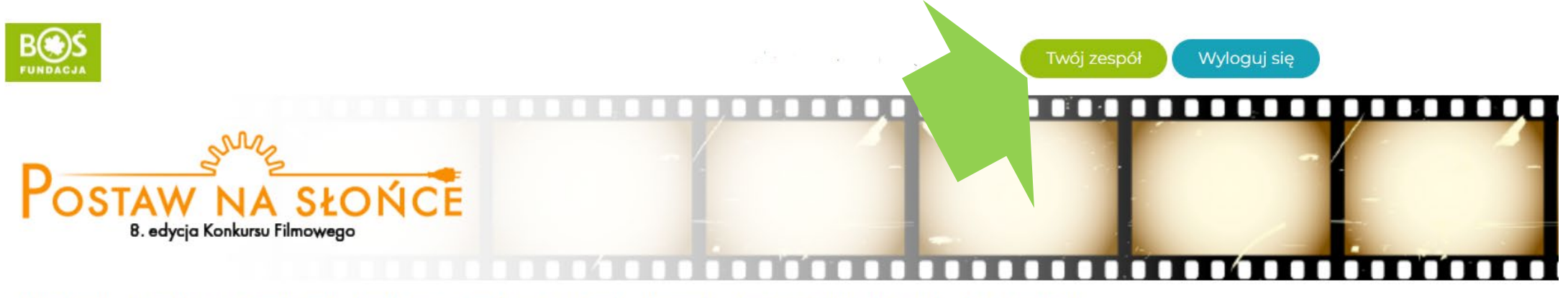

Aktualności O konkursie Regulamin Terminarz Plan działań Wyniki Nagrody Przydatne linki Materiały FAQ Kontakt

Zmiana składu zespołu – krok 2

Aby dodać członka zespołu wpisz jego imię i nazwisko oraz adres e-mail i wybierz przycisk **"Dodaj ucznia"**. Aby usunąć członka zespołu, wybierz przycisk **"Usuń z zespołu"** przy właściwym uczniu.

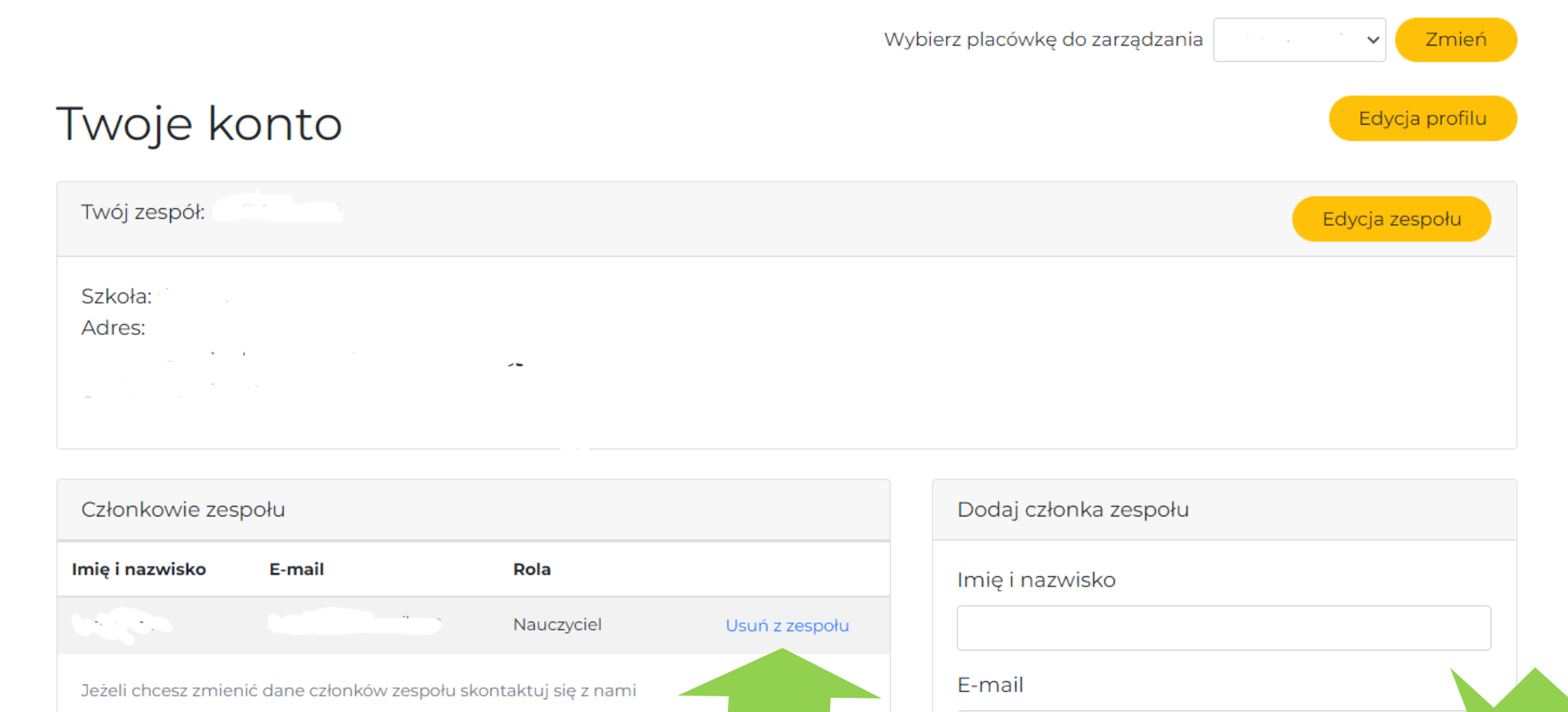

Zmiana załączonych dokumentów – krok 1 Wybierz przycisk **"Twój zespół"** 

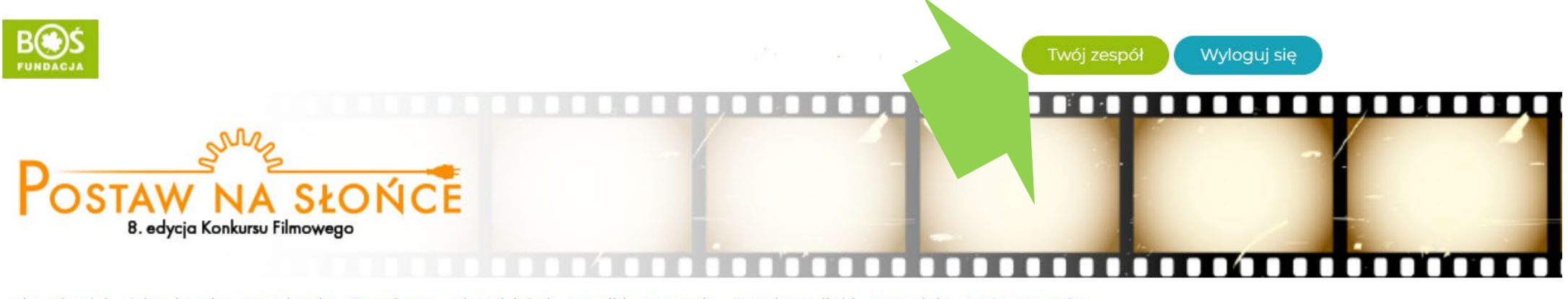

Aktualności O konkursie Regulamin Terminarz Plan działań Wyniki Nagrody Przydatne linki Materiały FAQ Kontakt

Zmiana załączonych dokumentów– krok 2 Wybierz przycisk "**Edycja zespołu**".

| Twój zespół: Edycja profilu   Szkoła: Edycja zespołu   Adres: Adres: | ) | Zmień          | Wybierz placówkę do zarządzania |                   |
|----------------------------------------------------------------------|---|----------------|---------------------------------|-------------------|
| Twój zespół: Edycja zespołu   Szkoła: Adres:                         |   | Edycja profilu |                                 | Twoje konto       |
| Szkoła: Adres:                                                       |   | Edycja zespołu |                                 | Twój zespół:      |
|                                                                      |   |                |                                 | Szkoła:<br>Adres: |

| Członkowie zespo      | ołu                        |                   |                |
|-----------------------|----------------------------|-------------------|----------------|
| lmię i nazwisko       | E-mail                     | Rola              |                |
|                       |                            | Nauczyciel        | Usuń z zespołu |
| Jeżeli chcesz zmienić | dane członków zespołu skon | taktuj się z nami |                |

| Dodaj członka zespołu |
|-----------------------|
| lmię i nazwisko       |
|                       |
| E-mail                |
|                       |
|                       |

Dodaj ucznia

### Zmiana załączonych dokumentów– krok 3

Wybierz przycisk "Załącz pliki" i wybierz właściwy plik z komputera.

Wybierz placówkę do zarządzania

Zmień

~

# Edycja zespołu

| ły ::                      |                                                       |                                              |                                                          |     |
|----------------------------|-------------------------------------------------------|----------------------------------------------|----------------------------------------------------------|-----|
| *                          |                                                       |                                              |                                                          |     |
| y                          |                                                       |                                              |                                                          |     |
| kuna.*                     |                                                       |                                              |                                                          |     |
|                            |                                                       |                                              |                                                          |     |
| uczniów i dyrektora szkoły | *                                                     |                                              |                                                          |     |
|                            |                                                       |                                              |                                                          |     |
|                            |                                                       |                                              |                                                          |     |
|                            |                                                       |                                              |                                                          |     |
|                            | y<br>/<br>kuna <u>.</u><br>uczniów i dyrektora szkoły | y<br>/<br>kuna<br>uczniów i dyrektora szkoły | y *.<br>/ *.<br>kuna *.<br>uczniów i dyrektora szkoły *. | y * |

#### Zmiana załączonych dokumentów- krok 4

Po załadowaniu się plików wybierz przycisk "Aktualizuj dane".

Wybierz placówkę do zarządzania

Zmień

 $\mathbf{v}$ 

## Edycja zespołu

| elefon szkoły <u>*</u>                                                                   |             |  |
|------------------------------------------------------------------------------------------|-------------|--|
|                                                                                          |             |  |
| -mail szkoły *                                                                           |             |  |
|                                                                                          |             |  |
| alefon oniekuna *                                                                        | ]           |  |
|                                                                                          |             |  |
|                                                                                          |             |  |
| any zgód uczniów i dyrektora szkoły <u>*</u>                                             |             |  |
|                                                                                          | ) ×         |  |
|                                                                                          | 1 ~         |  |
| YA                                                                                       | ^           |  |
| Załącz pliki                                                                             |             |  |
| nłącz skany zgód zgłaszanych uczniów i skan zgody dyrektora szkoły na udział w konkursie |             |  |
| Aktu                                                                                     | alizuj dane |  |
|                                                                                          |             |  |
|                                                                                          |             |  |

### Zmiana załączonych dokumentów – krok 5

Po udanym zakończeniu operacji, powinien pojawić się wskazany komunikat.

| dycj                   | a zespołu                                                                             | ✓ Zmień     |
|------------------------|---------------------------------------------------------------------------------------|-------------|
| Forr                   | nularz przesłany pomyślnie                                                            |             |
| elefon sz              | koły <u>*</u>                                                                         |             |
| E-mail szk             | oły *                                                                                 |             |
| elefon op              | iekuna <u>*</u>                                                                       |             |
| ikany zgó              | d uczniów i dyrektora szkoły <u>*</u>                                                 |             |
| VA                     |                                                                                       | ×           |
| VA                     |                                                                                       | ×           |
| Załącz<br>załącz skany | pliki<br>zgód zgłaszanych uczniów i skan zgody dyrektora szkoły na udział w konkursie |             |
|                        | Aktua                                                                                 | alizuj dane |